# **ODT Manual**

# SEPTEMBER 7, 2014

LG Electronics Inc.

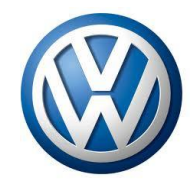

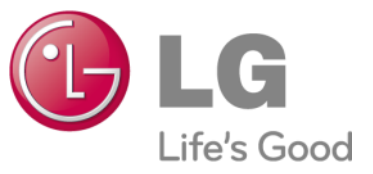

# Contents

- I. What is ODT?
- II. Environment for ODT
- **III.** Function List
- **IV.** Function in detail

# 1. What is ODT?

ODT(OCU Development Tool) is development tool for debugging, testing and analyzing for OCU

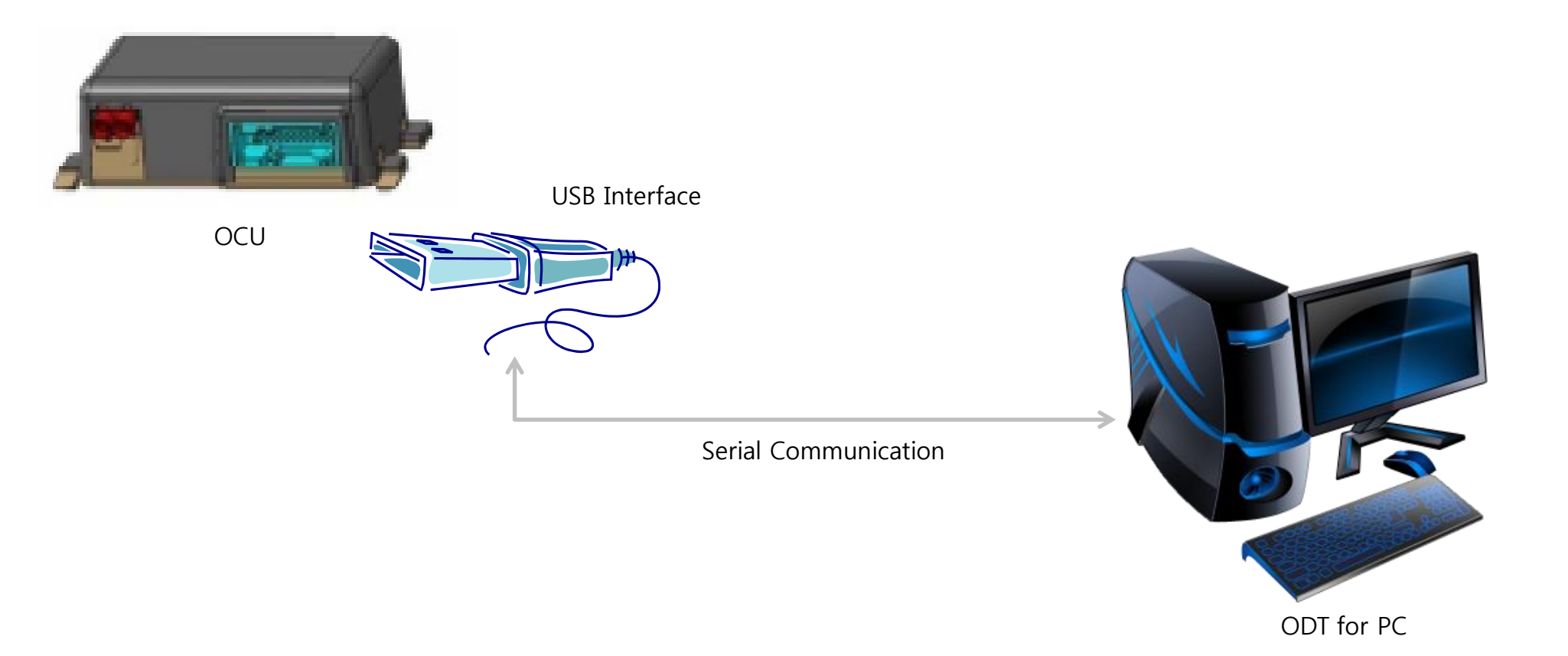

OS: Windows 7 or later (We not support Windows XP) Development Tool: Visual Studio 2010

# **3. Function List**

| Window        | Major Functionalities                                                                                                   |
|---------------|----------------------------------------------------------------------------------------------------|
| Main          | GNSS Information, Network Information, Filtering Logs, Power Status, Virtual Button, Telltale, QXDM Logging, GNSS Maker |
| GNSS          | GNSS Information                                                                                                    |
| Call          | Call Control, Auto Answer, RF Information                                                                               |
| Data          | APN, QoS Setup                                                                                                    |
| SIM           | SIM information, Virtual SIM                                                                                            |
| SMS           | Send SMS message, Receive SMS message.                                                                                  |
| Audio         | Play Prompt, Start/Stop Loopback                                                                                        |
| Log           | System Logs, Service Logs, Debug Messages                                                                               |
| DTC           | Display DTC's Status                                                                                                    |
| Configuration | Set and Get OCU's Configuration                                                                                         |
| Update        | SW upgrade of NAD, GNSS and Micom                                                                                       |
| KML Convertor | Generate KML file                                                                                                    |

| NSS Inforr                                                                       | mation                                                                                 | - Network Information                                                                                                    | 1                                                                                                    | Manual Interface                                                                                                    | Power State                                                                                                    | OXDM Logaina                                                                                                    | Power Supply Mode                            |
|----------------------------------------------------------------------------------|----------------------------------------------------------------------------------------|----------------------------------------------------------------------------------------------------|----------------------------------------------------------------------------------------------------|----------------------------------------------------------------------------------------------------|----------------------------------------------------------------------------------------------------|----------------------------------------------------------------------------------------------------|----------------------------------------------|
| Timestamn                                                                        | 2014-09-07 03-14-19                                                                    | Signal Quality                                                                                                    | 125                                                                                                    |                                                                                                    |                                                                                                    | Enable                                                                                                    |                                              |
| atitude:                                                                         | 37,4852154                                                                             | Channel                                                                                                    | 0                                                                                                    |                                                                                                    | -                                                                                                    |                                                                                                    | Normal Mode 🗸                                |
| onaitude:                                                                        | 127.0367674                                                                            | Current PLMN                                                                                                    | None                                                                                                    | Antogramma Distance and the                                                                                                    | ENGINE<br>START<br>STOP                                                                                                    | Marker Start                                                                                                    |                                              |
| ltitude:                                                                         | 101                                                                                    | Call Status                                                                                                    | Idle                                                                                                    |                                                                                                    |                                                                                                    |                                                                                                    | Set                                          |
| C/No                                                                             | 22                                                                                     | Roaming                                                                                                    | Searching                                                                                                    |                                                                                                    |                                                                                                    |                                                                                                    |                                              |
| Satelite                                                                         | 22                                                                                     | 2G / 3G                                                                                                    | No Service                                                                                                    | eCall                                                                                                    | But                                                                                                    | ton Press                                                                                                    |                                              |
| Time                                                                             | Module Me                                                                              | essage Text                                                                                                    |                                                                                                    |                                                                                                    |                                                                                                    |                                                                                                    |                                              |
| CU Service                                                                       |                                                                                        |                                                                                                    |                                                                                                    |                                                                                                    |                                                                                                    |                                                                                                    |                                              |
| Time                                                                             | Module Me                                                                              | essage Text                                                                                                    |                                                                                                    |                                                                                                    |                                                                                                    |                                                                                                    |                                              |
| 1:54:45                                                                          | General [02                                                                            | :54:45.219] ocu versior                                                                                                    | 1: M6600A-SCAUBN                                                                                                    | 2-3.5.317 OCU_Y092 OCU                                                                                                    | BUILDER@lge.com Se                                                                                                    | p 2 2014 10:34:05 (odt_tool.c line:                                                                                                    | 141)                                         |
| 11:54:45                                                                         | General [02                                                                            | ::54:45.245] ocu versior                                                                                                    | 1: M6600A-SCAUBN                                                                                                    | Z-3.5.317 OCU_1092 OCU                                                                                                    | -BUILDER@lge.com Se                                                                                                    | p 2 2014 10:34:05 (odt_tool.c line:                                                                                                    | 141)                                         |
| 11.04.40                                                                         | General [02                                                                            |                                                                                                    | I. MOODA-SCAUDIN                                                                                                    | 2-3.3.317 000_1092 000                                                                                                    | -BOILDER@ige.com Se                                                                                                    | p 2 2014 10.34.03 (out_toolic line.                                                                                                    | 141)                                         |
| 1:54:45                                                                          | General [02                                                                            | :54:45.2471 ocu versior                                                                                                    | M6600A-SCAUBN                                                                                                    | 7-3.5.317 OCU Y092 OCU                                                                                                    | -BUILDER@lae.com Se                                                                                                    | n 2 2014 10:34:05 (odt tool.c line:                                                                                                    | 141)                                         |
| 11:54:45<br>11:54:45                                                             | General [02<br>General [02                                                             | :54:45.247] ocu versior                                                                                                    | 1: M6600A-SCAUBN                                                                                                    | Z-3.5.317 OCU_Y092 OCU<br>Z-3.5.317 OCU_Y092 OCU                                                                                                    | -BUILDER@lge.com Se<br>-BUILDER@lae.com Se                                                                                             | p 2 2014 10:34:05 (odt_tool.c line:<br>p 2 2014 10:34:05 (odt tool.c line:                                                                                                    | 141)<br>141)                                 |
| 1:54:45<br>1:54:45<br>1:54:45                                                    | General [02<br>General [02<br>General [02                                              | :54:45.247] ocu versior<br>:54:45.248] ocu versior<br>:54:45.253] ocu versior                                                                                  | n: M6600A-SCAUBN<br>n: M6600A-SCAUBN<br>n: M6600A-SCAUBN                                                                                        | Z-3.5.317 OCU_Y092 OCU<br>Z-3.5.317 OCU_Y092 OCU<br>Z-3.5.317 OCU_Y092 OCU                                                                               | -BUILDER@lge.com Se<br>-BUILDER@lge.com Se<br>-BUILDER@lge.com Se                                                                      | p 2 2014 10:34:05 (odt_tool.c line:<br>p 2 2014 10:34:05 (odt_tool.c line:<br>p 2 2014 10:34:05 (odt_tool.c line:                                                                                                    | 141)<br>141)<br>141)                         |
| 1:54:45<br>1:54:45<br>1:54:45<br>1:54:45                                         | General [02<br>General [02<br>General [02<br>General [02                               | 254:45.247] ocu versior<br>254:45.248] ocu versior<br>254:45.253] ocu versior<br>254:45.253] ocu versior                                                       | n: M6600A-SCAUBN<br>n: M6600A-SCAUBN<br>n: M6600A-SCAUBN<br>n: M6600A-SCA <u>UBN</u>                                                            | Z-3.5.317 OCU_Y092 OCU<br>Z-3.5.317 OCU_Y092 OCU<br>Z-3.5.317 OCU_Y092 OCU<br>Z-3.5.317 OCU_Y092 OCU<br>Z-3.5.317 OCU_Y09 <u>2 OCU</u>                   | -BUILDER@lge.com Se<br>-BUILDER@lge.com Se<br>-BUILDER@lge.com Se<br>-BUILDER@lge.com Se                                               | p 2 2014 10:34:05 (odt_tool.c line:<br>p 2 2014 10:34:05 (odt_tool.c line:<br>p 2 2014 10:34:05 (odt_tool.c line:<br>p 2 2014 10:34:05 (odt_tool.c line:<br>p 2 2014 10:34:05 (odt_to <u>ol.c line:</u>                                                                       | 141)<br>141)<br>141)<br>141)                 |
| 1:54:45<br>1:54:45<br>1:54:45<br>1:54:45<br>1:54:45<br>1:54:45                   | General [02<br>General [02<br>General [02<br>General [02<br>General [02                | :54:45.247] ocu versior<br>:54:45.248] ocu versior<br>:54:45.253] ocu versior<br>:54:45.253] ocu versior<br>:54:45.253] ocu versior<br>:54:45.253] ocu versior | n: M6600A-SCAUBN<br>n: M6600A-SCAUBN<br>n: M6600A-SCAUBN<br>n: M6600A-SCAUBN<br>n: M6600A-SCAUBN                                                | z-3.5.317 OCU_Y092 OCU<br>Z-3.5.317 OCU_Y092 OCU<br>z-3.5.317 OCU_Y092 OCU<br>z-3.5.317 OCU_Y092 OCU<br>z-3.5.317 OCU_Y092 OCU                           | -BUILDER@lge.com Se<br>-BUILDER@lge.com Se<br>-BUILDER@lge.com Se<br>-BUILDER@lge.com Se<br>-BUILDER@lge.com Se                        | p 2 2014 10:34:05 (odt_tool.c line:<br>p 2 2014 10:34:05 (odt_tool.c line:<br>p 2 2014 10:34:05 (odt_tool.c line:<br>p 2 2014 10:34:05 (odt_tool.c line:<br>p 2 2014 10:34:05 (odt_tool.c line:                                                                               | 141)<br>141)<br>141)<br>141)<br>141)         |
| 11:54:45<br>11:54:45<br>11:54:45<br>11:54:45<br>11:54:45<br>11:54:45<br>11:54:45 | General [02<br>General [02<br>General [02<br>General [02<br>General [02<br>General [02 | :54:45.247] ocu versior<br>:54:45.248] ocu versior<br>:54:45.253] ocu versior<br>:54:45.253] ocu versior<br>:54:45.253] ocu versior<br>:54:45.253] ocu versior | 11: M6600A-SCAUBN<br>11: M6600A-SCAUBN<br>11: M6600A-SCAUBN<br>11: M6600A-SCAUBN<br>11: M6600A-SCAUBN<br>11: M6600A-SCAUBN<br>11: M6600A-SCAUBN | Z-3.5.317 OCU_Y092 OCU<br>Z-3.5.317 OCU_Y092 OCU<br>Z-3.5.317 OCU_Y092 OCU<br>Z-3.5.317 OCU_Y092 OCU<br>Z-3.5.317 OCU_Y092 OCU<br>Z-3.5.317 OCU_Y092 OCU | -BUILDER@lge.com Se<br>-BUILDER@lge.com Se<br>-BUILDER@lge.com Se<br>-BUILDER@lge.com Se<br>-BUILDER@lge.com Se<br>-BUILDER@lge.com Se | p 2 2014 10:34:05 (odt_tool.c line:<br>p 2 2014 10:34:05 (odt_tool.c line:<br>p 2 2014 10:34:05 (odt_tool.c line:<br>p 2 2014 10:34:05 (odt_tool.c line:<br>p 2 2014 10:34:05 (odt_tool.c line:<br>p 2 2014 10:34:05 (odt_tool.c line:<br>p 2 2014 10:34:05 (odt_tool.c line: | 141)<br>141)<br>141)<br>141)<br>141)<br>141) |

**View > GNSS > GNSS Information** : You can see information of GNSS and DR in detail using this function.

| GNSS         | TAXABLE INCOME.    | a prost              |                                       |                     |
|--------------|--------------------|----------------------|---------------------------------------|---------------------|
|              |                    | (25210210)           |                                       |                     |
|              | 6PS Into           | . (PERIODIC)         |                                       | 097922 (10¢E)deeree |
| Timestamp    | 2014-9-7 3:17:31   | Heading              | · · · · · · · · · · · · · · · · · · · | 967652 (10-5)degree |
| Latitude     | 37.485249 degree   | Current HDOP         |                                       |                     |
| Longitude    | 127.0367471 degree | Current PDOP         |                                       | 115                 |
| Altitude     | 109 meter          | Current VDOP         |                                       | 97                  |
| Speed        | 63 mm/s            | HRE Reported to OBN  |                                       |                     |
| Vel E        | -58 mm/s           | SV Count             |                                       | 23/26               |
| Vel N        | 24 mm/s            | C/No                 |                                       | 28 dBHz             |
| Vel U        | -58 mm/s           | PRNDL                |                                       |                     |
| TTFF         | 174 sec            | Forware/Reverse Stat | e                                     |                     |
| Max C/No     | 37 dBHz            | Fix Type             |                                       | 3D Fix              |
|              |                    |                      |                                       | ,                   |
|              | D                  | R Info.              |                                       |                     |
| Direction    |                    |                      |                                       | Forward             |
| Wheeltick    |                    |                      |                                       | 0 tick              |
| Gyro         |                    |                      |                                       | 4096 deg/s          |
|              |                    |                      |                                       |                     |
|              |                    | <b>0</b>             |                                       |                     |
|              | GPS                | Command              |                                       |                     |
| Hot Start    | ▼_                 |                      | 174 s                                 | Initiate            |
| GPS Mode     | GPS Only           | •                    | Set                                   |                     |
| Message Rate | 1 Hz               | •                    | Set                                   |                     |
| DR Mode      | GNSS               | •                    | Set                                   |                     |
| GNSS Mode    | External GNSS      | •                    | Set                                   | Get                 |

**Be First, Do it Right, Work Smart!** 

**View > Network > Call** : You can see the network information and call using this function.

| 🖳 Call               | -         | -               |      |              |
|----------------------|-----------|-----------------|------|--------------|
|                      | Network   | Information     |      |              |
| Attach State         | Searching | Current System  |      | No Service   |
| Current ARFCN        | 65535     | Current PLMN    |      | FF-FF-FF     |
| NMO                  | 3         | Cell ID         |      | 0            |
| LAC/RAC              | 0/255     | DRX             |      | 0            |
| MM State/Cause       | 19-0      | GMM State/Cause |      | 1-0          |
| SS State/SM Cause    | 4/0       | RRC State       |      | Disconnected |
| RSSI                 | 125       | TX Power        |      | -100         |
| ·                    |           |                 | •    |              |
|                      | Syster    | n Control       |      |              |
| Auto Answer          |           | ✓ Get           | Set  | Reset        |
|                      |           |                 |      |              |
|                      | Call      | Control         |      |              |
| Phone Number         |           |                 | Call | End          |
|                      |           |                 |      |              |
|                      | D         | TMF             |      |              |
| Number (Only 0~9, *, | #)        | Send            |      |              |
|                      |           |                 |      |              |

Be First, Do it Right, Work Smart!

**View > Network > APN** : You can get and set APN and QoS setup through this function.

| <br>APN             | <br>N. C  | -     |     |
|---------------------|-----------|-------|-----|
|                     |           |       |     |
|                     | APN       |       |     |
|                     | IP        | - Get | Set |
|                     |           |       |     |
|                     | QoS Setup |       |     |
| Traffic Class       |           | •     |     |
| Maximum Bitrate[UL] |           | Get   | Set |
| Maximum Bitrate[DL] |           |       |     |
|                     |           |       |     |

**View > Network > SMS** : You can send and receive the SMS message.

| SWS          |          |      |
|--------------|----------|------|
|              | SMS      |      |
| Phone Number |          |      |
| Message      |          | Send |
|              |          |      |
|              | SMS Logs |      |
|              |          |      |
|              |          |      |
|              |          |      |
|              |          |      |
|              |          |      |

**View > Network > UICC** : You can set and get all UICC's parameters.

| 🖳 UICC     | ·                            | - C             | +          | -                   |         |           |          |  |  |
|------------|------------------------------|-----------------|------------|---------------------|---------|-----------|----------|--|--|
|            |                              |                 | Infor      | mation              |         |           |          |  |  |
| SIM Status |                              | Get             | IMEI       |                     |         | Get       |          |  |  |
| MSISDN     |                              |                 | Get        | IMSI                |         |           | Get      |  |  |
|            | Virtual SIM's Status         |                 |            |                     |         |           |          |  |  |
|            |                              |                 | Get        | Enable Only         |         |           | Set      |  |  |
|            | SMSC(Service Center Address) |                 |            |                     |         |           |          |  |  |
| Number     | Number Get Se                |                 |            |                     |         |           |          |  |  |
|            | ·                            | User Cont       | rolled PLN | 1N Selector with Al | rc.     |           | -        |  |  |
| MCC        | MNC                          | ACT             | OMTS       | MCC                 |         |           |          |  |  |
| Hee        | PINC                         | ACI             | GSM        | MNC                 |         |           |          |  |  |
|            |                              |                 |            |                     | to G    | ot Sot    |          |  |  |
|            |                              |                 |            |                     |         |           |          |  |  |
| н          | IPLMN Selector               | with ACT        |            |                     | Forbidd | en PLMN   |          |  |  |
| MCC        | MNC                          | ACT             |            | MCC                 |         | MNC       | :        |  |  |
|            |                              |                 |            |                     |         |           |          |  |  |
|            |                              |                 |            |                     |         |           |          |  |  |
| Get        |                              |                 |            | Get                 |         |           |          |  |  |
| Operator C | ontrolled PLMN               | Selector with A | ст         |                     |         |           |          |  |  |
| MCC        | MNC                          | ACT             |            |                     |         |           |          |  |  |
|            |                              |                 |            |                     |         |           |          |  |  |
|            |                              |                 |            |                     |         | Etc. Info | ormation |  |  |
| Get        |                              |                 |            |                     |         | Ecc. Inic | Amodon   |  |  |

Be First, Do it Right, Work Smart!

**View > System Information** : You can see and check all version of OCU's module.

| HW Rev:E SW Rev:M66 | 300A-SCAUBNZ-3.5.317 OCU_Y092 OCU-BUILDER@lge.com Sep 2 2014 10:34:05                 |
|---------------------|---------------------------------------------------------------------------------------|
|                     | System Version                                                                        |
|                     | Rev:E(Installed)                                                                      |
| OCU HW              | Rev:D(Recommended)                                                                    |
| OCU SW              | M6600A-SCAUBNZ-3.5.317 OCU_Y092 OCU-BUILDER@lge.com Sep 2 2014 10:34:05(Installed)    |
| 000 SW              | M6600A-SCAUBNZ-3.5.317 OCU_Y090 OCU-BUILDER@lge.com Aug 13 2014 15:56:04(Recommended) |
| NAD SW              | Sep 2 201410:34:05Jul 28 201405:00:00SCAUBNZ3(Installed)                              |
| NAD SW              | Aug 13 201415:56:04Jul 28 201405:00:00SCAUBNZ3(Recommended)                           |
| Misser CW           | OCU Sep 3 2014 16:17:20 Y093                                                          |
| MICOTI SW           | OCU Aug 14 2014 17:43:34 Y090 (Recommended)                                           |
| 0100 011            | 2.01 (81566)(Installed)                                                               |
| GINSS SW            | 2.01 (81566)(Recommended)                                                             |
|                     | wk2814_001(Installed)                                                                 |
| CAN SW              | wk2814_001(Recommended)                                                               |
|                     |                                                                                       |
| JAVA VM SW          | b75-25_Jun_2014-02:09:04(Recommended)                                                 |
| Online Comine CW    |                                                                                       |
| Unline Service Sw   | VW.Service.M080(Recommended)                                                          |
| VALEW               |                                                                                       |
| VAL SW              | VW.VAL.Y090(Recommended)                                                              |
| ODT SW              | 0.1.5361.25394                                                                        |
|                     |                                                                                       |

Be First, Do it Right, Work Smart!

#### **View > DTC** : You can get, clear and mask DTC(Diagnostic Trouble Codes) of OCU.

| Diagnostic Trou | ble Codes                               |          | -      | -   |       |          |      | _         |          |
|-----------------|-----------------------------------------|----------|--------|-----|-------|----------|------|-----------|----------|
| ТІ              | DTC                                     | Code     | Status | Get | Clear | Priority | Mask | Mask Byte | Mask Bit |
| B105207         | Button Assembly - Mechanical Malfu      | 0x905207 | 0      |     |       | 4        |      | 4         | 5        |
| 8105211         | Button Assembly - Short circuit to gr   | 0x905211 | 0      |     |       | 4        |      | 4         | 2        |
| 105212          | Button Assembly - Short circuit to ba   | 0x905212 | 0      |     |       | 4        |      | 4         | 3        |
| 105213          | Button Assembly - Interruption          | 0x905213 | 0      |     |       | 4        |      | 4         | 4        |
| 105311          | GSM/UMTS-Antenna - Short circuit to     | 0x905311 | 0      |     |       | 4        |      | 1         | 6        |
| 105312          | GSM/UMTS-Antenna - Short circuit to     | 0x905312 | 0      |     |       | 4        |      | 1         | 5        |
| 105313          | GSM/UMTS-Antenna - Interruption         | 0x905313 | 1      |     |       | 4        |      | 1         | 7        |
| 190211          | LED - Short circuit to ground           | 0x905411 | 0      |     |       | 4        |      | 17        | 5        |
| 190212          | LED - Short circuit to battery          | 0x905412 | 0      |     |       | 4        |      | 17        | 6        |
| 190213          | LED - Interruption                      | 0x905413 | 0      |     |       | 4        |      | 17        | 7        |
| .05411          | GPS-Antenna - Short circuit to ground   | 0x000A04 | 0      |     |       | 4        |      | 2         | 2        |
| 105412          | GPS-Antenna - Short circuit to battery  | 0x000A05 | 0      |     |       | 4        |      | 2         | 3        |
| 05413           | GPS-Antenna - Interruption              | 0x000A06 | 0      |     |       | 4        |      | 2         | 4        |
| 07311           | Airbag line - Short circuit to ground   | 0x107311 | 0      |     |       | 4        |      | 5         | 5        |
| 07315           | Airbag line - Interruption/ Short circu | 0x107314 | 0      |     |       | 4        |      | 5         | 6        |
| 29B11           | Microphone - Short circuit to ground    | 0x904811 | 0      |     |       | 4        |      | 3         | 6        |
| 29B12           | Microphone - Short circuit to battery   | 0x904812 | 0      |     |       | 4        |      | 3         | 7        |
| 29B13           | Microphone - Interruption               | 0x904813 | 0      |     |       | 4        |      | 4         | 0        |
| 04912           | Hardwired Mute Line - Short circuit t   | 0x904912 | 0      |     |       | 4        |      | 3         | 3        |
| 04914           | Hardwired Mute Line - Interruption/     | 0x904914 | 0      |     |       | 4        |      | 3         | 4        |
| 4F111           | Audio-Line Out - Short circuit to grou  | 0x904E11 | 0      |     |       | 4        |      | 2         | 6        |
| 4F112           | Audio-Line Out - Short circuit to batt  | 0x904E12 | 0      |     |       | 4        |      | 2         | 7        |
| 14F113          | Audio-Line Out - Interruption           | 0x904E13 | 0      |     |       | 4        |      | 3         | 0        |
| L4F1F0          | Audio-Line Out - Short circuit betwe    | 0x904EF0 | 0      |     |       | 4        |      | 3         | 1        |
| 14A611          | Emergency Speaker - Short circuit to    | 0x904F11 | 0      |     |       | 4        |      | 4         | 7        |
| L4A612          | Emergency Speaker - Short circuit to    | 0x904F12 | 0      |     |       | 4        |      | 5         | 0        |
| 14A613          | Emergency Speaker - Interruption        | 0x904F13 | 0      |     |       | 4        |      | 5         | 1        |
| Get All DTC     |                                         |          |        |     |       |          |      |           |          |

**Be First, Do it Right, Work Smart!** 

# 4. Function – Audio

**View > Audio** : You can control the audio features of OCU using this function

| H Audio     |                              |            |          |
|-------------|------------------------------|------------|----------|
|             | Prompt                       | To         | ne       |
| Play AMR 01 | <ul> <li>✓ Select</li> </ul> | Tone1 Play | • Play   |
|             | Path                         | Loop       | back     |
| Line Out    | ✓ Select                     | Start      | Stop     |
| Spea        | ker Volumn                   | Ds         | SP       |
| Mute        | ✓ Select                     | ByPass     | ▼ Select |
|             | Mute                         | Mic Vo     | lumn     |
| Disable     | ✓ Select                     | Mute       | ▼ Select |
| FM12        | 88 Tool Set                  |            |          |
| Disable     | ✓ Select                     |            |          |
|             |                              |            |          |
|             |                              |            |          |
|             |                              |            |          |

View > Logs : You can see all logs of OCU

| 🖳 LogForm                         | Nexual Interface |   |
|-----------------------------------|------------------|---|
| Log Message                       |                  | * |
| IPC I:SPK open                    |                  |   |
| EX I:Dtc: (47), (0x905411), (0x1) |                  |   |
| EX I:Dtc: (47), (0x905411), (0x0) |                  |   |
| EX I:Micom is running             |                  |   |
| EX I:Micom is running             |                  |   |
| IPC I:SPK open                    |                  |   |
| EX I:Dtc: (47), (0x905411), (0x1) |                  |   |
| EX I:Dtc: (47), (0x905411), (0x0) |                  |   |
| EX I:Micom is running             |                  |   |
| EX I:Micom is running             |                  |   |
| IPC I:SPK open                    |                  |   |
| EX I:Dtc: (47), (0x905411), (0x1) |                  |   |
| EX I:Dtc: (47), (0x905411), (0x0) |                  |   |
| EX I:Micom is running             |                  |   |
| EX I:Micom is running             |                  |   |
| IPC I:SPK open                    |                  |   |
| EX I:Dtc: (47), (0x905411), (0x1) |                  |   |
| EX I:Dtc: (47), (0x905411), (0x0) |                  |   |
| EX I:Micom is running             |                  |   |
| EX I:Micom is running             |                  |   |
|                                   |                  |   |
|                                   |                  |   |
| <u> (</u> ) ())                   |                  | r |
|                                   | PAUSE            |   |
|                                   |                  |   |

Be First, Do it Right, Work Smart!

#### **View > Configuration > Configuration** : You can set and get the configuration of OCU.

| Configuration |              |           |                                        |        |         |  |  |     | _   |  |
|---------------|--------------|-----------|----------------------------------------|--------|---------|--|--|-----|-----|--|
| Adaption 4.4  |              |           |                                        |        |         |  |  |     |     |  |
| Adaption Actu |              |           |                                        |        |         |  |  |     |     |  |
| TI            | Object ID    | Record ID | Title                                  | Length | Payload |  |  | Get | Set |  |
| IDE07699      | Dia_Anp_733  | 2893      | Mobile_Phone_Network_Pro               | 63     |         |  |  |     |     |  |
| MAS08170      | Dia_Anp_739  | 2896      | User_Profile_Name                      | 25     |         |  |  |     |     |  |
| MAS08171      | Dia_Anp_738  | 2897      | User_Profile_Password                  | 25     |         |  |  |     |     |  |
| MAS08172      | Dia_Anp_737  | 2894      | Online_Service_Backend_Pri             | 39     |         |  |  |     |     |  |
| MAS08173      | Dia_Anp_736  | 2898      | Online_Service_Backend_Se              | 39     |         |  |  |     |     |  |
| MAS08174      | Dia_Anp_735  | 2895      | Backup_DNS_Server                      | 39     |         |  |  |     |     |  |
| IDE00761      | Dia_Anp_1235 | 2892      | Emergency_Call_Power_Ma                | 14     |         |  |  |     |     |  |
| MAS08175      | Dia_Anp_1309 | 2901      | Online_Service_Activation_T            | 3      |         |  |  |     |     |  |
| n/a           | Dia_Anp_1437 | 2902      | Number_Of_Navigation_Des               | 1      |         |  |  |     |     |  |
| MAS08981      | Dia_Anp_1582 | 9359      | Dimming_Red_Functional_Ill             | 12     |         |  |  |     |     |  |
| MAS08982      | Dia_Anp_1769 | 9360      | Dimming_Green_Functional               | 12     |         |  |  |     |     |  |
| MAS08983      | Dia_Anp_1794 | 9361      | Dimming_Coefficient_Red_F              | 1      |         |  |  |     |     |  |
| MAS08984      | Dia_Anp_1797 | 9362      | Dimming_Coefficient_Green              | 1      |         |  |  |     |     |  |
| IDE02699      | Dia_Anp_220  | 2818      | Emergency_Call_1                       | 15     |         |  |  |     |     |  |
| IDE02700      | Dia_Anp_380  | 2820      | Emergency_Call_2                       | 15     |         |  |  |     |     |  |
| IDE11482      | Dia_Anp_1762 | 2540      | Ecall_Automatic_Crash_Notif            | 15     |         |  |  |     |     |  |
| IDE11483      | Dia_Anp_1765 | 2541      | Ecall_Automatic_Crash_Notif            | 15     |         |  |  |     |     |  |
| IDE03481      | Dia_Anp_383  | 9288      | Emergency_number                       | 15     |         |  |  |     |     |  |
| MAS08176      | Dia_Anp_226  | 2891      | Emergency_call_test_number             | 15     |         |  |  |     |     |  |
| IDE04478      | Dia_Anp_503  | 2827      | Emergency_Call_SMS_1                   | 15     |         |  |  |     |     |  |
| IDE00769      | Dia_Anp_184  | 2315      | Set number for info call               | 15     |         |  |  |     |     |  |
| IDE02330      | Dia_Anp_187  | 2313      | Set number 2 for info call             | 15     |         |  |  |     |     |  |
| IDE00770      | Dia_Anp_190  | 2316      | Set number for service call            | 15     |         |  |  |     |     |  |
| IDE02331      | Dia_Anp_193  | 2314      | Set number 2 for service call          | 15     |         |  |  |     |     |  |
| IDE00001      | Dia_Anp_467  | 1278      | Productionmode                         | 3      |         |  |  |     |     |  |
|               |              |           | ······································ |        | ·       |  |  |     |     |  |
|               | Get          | : All     |                                        | Set    | All     |  |  |     |     |  |
|               |              |           |                                        |        |         |  |  |     |     |  |
|               |              |           |                                        |        |         |  |  |     |     |  |

**View > BUB** : You can get the BUB(Backup Battery)'s status.

| BUBForm             |        | Call These |  | 1.0 |     | - 0 X |
|---------------------|--------|------------|--|-----|-----|-------|
| BUB                 |        |            |  |     |     |       |
| ocv                 |        |            |  |     |     | Get   |
| CCV                 |        |            |  |     |     | Get   |
| Temp                |        |            |  |     |     | Get   |
| RI                  |        |            |  |     |     | Get   |
| BUB                 | Enable |            |  |     | •   | Set   |
| Charing             | On     |            |  |     | • [ | Set   |
| Charging State      |        |            |  |     |     | Get   |
| Switching State     |        |            |  |     |     | Get   |
|                     |        |            |  |     |     |       |
| Battery Open Status |        | Abnormal   |  |     |     |       |
| Battery too High Ri |        | Normal     |  |     |     |       |
|                     |        |            |  |     |     |       |

# 4. Function – HW IO

**View > HW IO** : You can control the LED of OCU and get the Microphone's current.

| HWIOForm             | -   | -         |    |   |     |  |
|----------------------|-----|-----------|----|---|-----|--|
|                      |     |           |    |   |     |  |
|                      |     | LED Contr | ol |   |     |  |
| Color                | Red |           |    | • |     |  |
| On/Off               | Off |           |    | - |     |  |
| Duty Rate (0~100)    | 30  |           |    |   | Set |  |
| Frequency (30~20000) | 0   |           |    |   |     |  |
|                      |     | Microphor | e  |   |     |  |
| Current              |     |           |    |   | Get |  |
|                      |     |           |    |   |     |  |
|                      |     |           |    |   |     |  |
|                      |     |           |    |   |     |  |
|                      |     |           |    |   |     |  |

**View > KML Convertor** : You can convert from the raw data of GNSS and Network to KML file to test and debug on Google Earth

| 🖳 KML Convertor                                                             |
|-----------------------------------------------------------------------------|
| GNSS Raw File (.gnss)                                                       |
| Browser                                                                     |
| CNSS KML File                                                               |
| Browser                                                                     |
| Option                                                                      |
|                                                                             |
| Date                                                                        |
| Start 2014년 9월 7일일요일 🗐▼ 오후 2:53:46 🚔                                        |
| End 2014년 9월 7일 일요일 🗐▼ 오후 2:53:46                                           |
|                                                                             |
| Interval                                                                    |
| All                                                                         |
|                                                                             |
| Data                                                                        |
| 🖉 GNSS 🖉 RSSI 🖉 Cell Switching 🖤 Provider Switching 📝 Network 🖤 Call Status |
|                                                                             |
| Convert from Raw to KML                                                     |
|                                                                             |
|                                                                             |
|                                                                             |

# 4. Function – Update

**View > KML Convertor** : You can update NAD, Micom and GNSS of OUC using this function.

| Update         |                                  |            |  |
|----------------|----------------------------------|------------|--|
|                | NAD                              |            |  |
| Partition      |                                  | Browser    |  |
| AMSS           |                                  | Browser    |  |
| OSBL           |                                  | Browser    |  |
| CEFS           |                                  | Browser    |  |
| NV Backup File |                                  | Browser    |  |
|                | 🔽 Auto Backup/Restore 🛛 Use NV B | ackup File |  |
|                | Update                           |            |  |
|                |                                  |            |  |
|                | GNSS                             |            |  |
| SW             |                                  | Browser    |  |
|                | Update                           |            |  |
|                |                                  |            |  |
|                | місом                            |            |  |
| SW             |                                  | Browser    |  |
|                | Update                           |            |  |
|                |                                  |            |  |

Be First, Do it Right, Work Smart!

# 4. Function – Help

View > Help > About ODT : You can know the version and expire date of ODT through this function

|   | About ODT                                 |
|---|-------------------------------------------|
| l | ODT - OCU Development Tool                |
|   | Copyright(c) 2013-2014 LG Electornics.    |
| l | Version: 0.1.5361.25394                   |
|   | Expire Date: 2014-12-04(Remining Days 88) |

#### Part 15.21 statement

"Change or Modifications that are not expressly approved by the manufacturer could void the user's authority to operate the equipment. "

"In order to comply with RF Exposure requirements the anten na or ra diating element of this device must be installed to ensure that it is at least 20cm from end users. The antenna supplied with this device must not exceed a maximum gain of -7dBi in the cellular band and -7dBi in the PCS band."

#### Part 15.105 statement

This equipment has been tested and found to comply with the limits for a class B digital device, pursuant to Part 15 of the FCC Rul es. T hese limits are de signed to provide reasonable protection against harmful interference in a residential installation. This equipment generates uses and can radiate radio frequency energy and, if not installed and used in accordance with the instructions, may cause harmful interference to radio communications. However, there is no guarantee that interference will not occur in a particular in stallation. If this equipment does cause harmful interference or television neception, which can be determined by turning the equipment off and on, the user is encouraged to try to correct the interference by one or more of the following measures: -Reorient or relocate the receiving antenna. -Increase the se paration between the equipment and receiver. -Connect the equipment into an outlet on a circuit different from that to which the receiver is connected.

#### Part 15 Class B Compliance

This device and its accessories comply with p art15 of FCC rule s. Operation is subject to the following two conditions:

(1) This device & its accessories may not cause harmful interference.

(2) This device & it s accessories must accept any interference received, including interference that may cause undesired operation.

#### Installation

This unit should only be installed by qualified personnel by .

The transmitter must not be co-located or operated in conjunction with any other antenna or transmitter. This equipment complies with the FCC RF radiation exposure limits set forth for an uncontrolled environment. This equipment should be installed and operated with a minimum distance of 30 cm between the radiator and any part of your body.